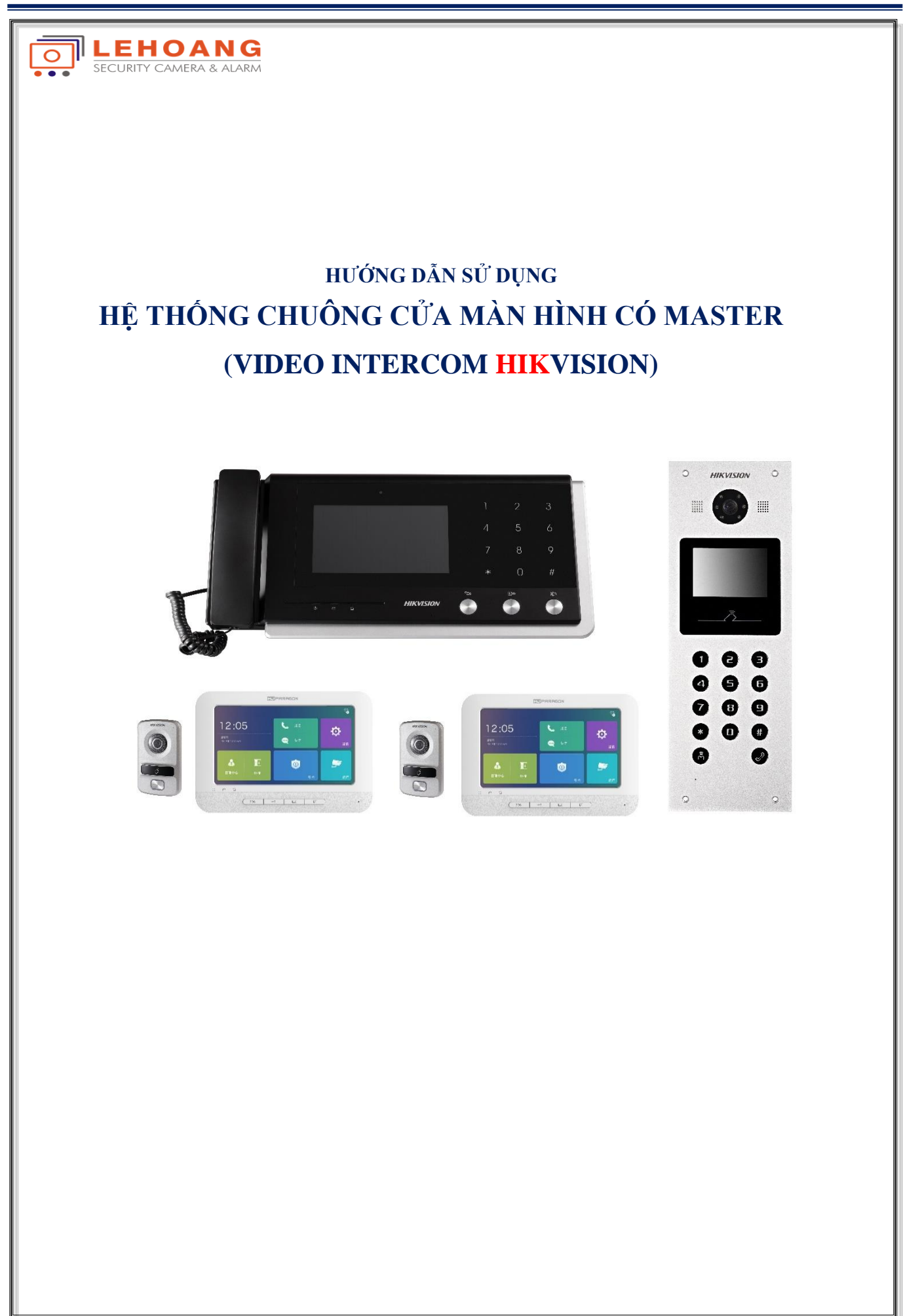

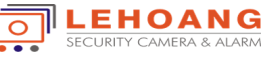

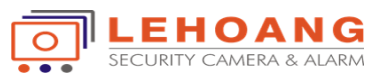

# MỤC LỤC

| Bước 1: Cấu hình bộ trung tâm - Master Station                      | 3 |
|---------------------------------------------------------------------|---|
| Bước 2: Cấu hình bộ chuông cửa chính – Main Door Station            | 4 |
| Bước 3: Cấu hình bộ màn hình chính cho mỗi căn hộ - Indoor Station  | 4 |
| Bước 4: Cấu hình bộ chuông phụ cho mỗi căn hộ - Door Phone          | 5 |
| Bước 5: Cấu hình bộ màn hình phụ cho mỗi căn hộ - Station Extension | 6 |

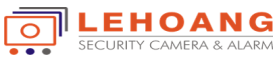

# Bước 1: Cấu hình bộ trung tâm - Master Station

#### - Khai báo địa chỉ cho bộ trung tâm - Master Station (Ví dụ IP master là 192.0.0.61)

|                         |                                                            | F            | Remote Configuration |  |
|-------------------------|------------------------------------------------------------|--------------|----------------------|--|
| 🕑 🚳 System              | Configuring the Room Numbers<br>Device No. Configuration   |              |                      |  |
| 🖃 🚳 Intercom            |                                                            |              |                      |  |
| 🔅 ID Configuration      |                                                            | Device Type: | Master Station       |  |
| 🎡 Time Parameters       |                                                            | Project No : | 1                    |  |
| Permission Password     |                                                            | No:          | 51                   |  |
| 🎡 IP Camera Information |                                                            | 110          | Sava                 |  |
| Wolume Input/Output     | Save                                                       |              | Jave                 |  |
| 🕑 🍪 Network             | Khai báo địa chí cho Master nếu có nhiều bộ trong hệ thống |              |                      |  |
| 🛨 🚳 Video Display       |                                                            |              |                      |  |

# - Khai báo liên kết mạng - Khai báo địa chỉ SIP Server là IP của bộ master

|                              | Remote Configuration                                    |
|------------------------------|---------------------------------------------------------|
| 🕑 🊳 System                   | Configuring the Network and Sip Parameters              |
| 🕐 🚳 Intercom                 | Linked Network Configuration                            |
| 🖃 🚳 Network                  | Khai báo IP của bộ Master Device Type: Master Station 🗸 |
| Local Network Configuration  | SIP Server IP Address: 192.0.0.61                       |
| Linked Network Configuration | Security Control Panel IP Address: 192.0.0.61           |
| Advanced Settings            | Security Control Panel Port No.: 0                      |
| 衝 🚷 Video Display            | Save                                                    |

#### - Add bộ chuông cửa chính vào trung tâm Master

3

|                                  | Remote Configuration           |                       |  |  |  |
|----------------------------------|--------------------------------|-----------------------|--|--|--|
| 🕑 🚳 System                       | IP Camera Information          |                       |  |  |  |
| 🖃 🚳 Intercom                     | IP Camera Information          |                       |  |  |  |
| ID Configuration Time Parameters | Add Modify Delete Export       | Import                |  |  |  |
| Permission Password              | Index 🖬 Add IP Camera 🛛 🗙      | Manufacturer Protocol |  |  |  |
| 🔅 IP Camera Information          | Device Type: Door Station      | _                     |  |  |  |
| Wolume Input/Output              | Device Name: Main Door Station |                       |  |  |  |
| 🕑 🚳 Network                      | IP Address: 192.0.0.62         |                       |  |  |  |
| 🖭 🚳 Video Display                | Project No.: 1                 |                       |  |  |  |
|                                  | Community No.: 1               |                       |  |  |  |
|                                  | Building No.: 1                |                       |  |  |  |
|                                  | No.: 0                         |                       |  |  |  |

IP Address: 192.0.0.62 là địa chỉ IP của chuông cửa chính và thông tin xem phần cấu hình Main door

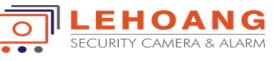

4

# Bước 2: Cấu hình bộ chuông cửa chính – Main Door Station

#### - Khai báo ID cho chuông cửa chính (Ví dụ IP Main door station là 192.0.0.62)

|                             | Remote Configuration         |
|-----------------------------|------------------------------|
| 🕑 🚳 System                  | Configuring the Room Numbers |
| 🖃 🚳 Intercom                | Device No. Configuration     |
| 🔅 ID Configuration          | Device Type: Door Station    |
| Time Parameters             | Project No.: 1               |
| Permission Password         | Community No.: 1             |
| Access and Elevator Control | Building No.: 1              |
| Weinersterent (Output)      | Floor No.: 1                 |
| Wolume input/Output         | No.: 0                       |
| 🕑 🌑 Video Display           | Save                         |

No.: bằng "0" là địa chỉ của chuông chính, No.: khác "0" là địa chỉ của chuông phụ.

## - Khai báo liên kết mạng - Khai báo địa chỉ SIP Server là IP của bộ master

|                                |                              | Remote Configurati                 | on           |  |  |
|--------------------------------|------------------------------|------------------------------------|--------------|--|--|
| 🕑 🌑 System                     | Configu                      | uring the Network and Sip Pa       | rameters     |  |  |
| 🖭 🚳 Intercom                   | Linked Network Configuration |                                    |              |  |  |
| 🖃 🚷 Network                    |                              | Device Type:                       | Door Station |  |  |
| Local Network Configuration    |                              | Master Station IP Address:         | 192.0.0.61   |  |  |
| 🔅 Linked Network Configuration |                              | SIP Server IP Address:             | 192.0.0.61   |  |  |
| FTP Settings                   |                              | Security Control Panel IP Address: | 192.0.0.61   |  |  |
| 🎡 Advanced Settings            |                              | Security Control Panel Port No.:   | 0            |  |  |
| 🖭 🚷 Video Display              |                              |                                    | Save         |  |  |
|                                |                              |                                    |              |  |  |

#### Bước 3: Cấu hình bộ màn hình chính cho mỗi căn hộ - Indoor Station

## - Khai báo địa chỉ (số phòng) cho bộ màn hình căn hộ (Ví dụ IP màn hình là 192.0.0.65)

|                       | Remote Configuration         |  |  |
|-----------------------|------------------------------|--|--|
| 🕑 🍪 System            | Configuring the Room Numbers |  |  |
| 🖃 🌑 Intercom          | Device No. Configuration     |  |  |
| ID Configuration      | Device Type: Indoor Station  |  |  |
| 🎡 Time Parameters     | Boom No : 101                |  |  |
| Permission Password   |                              |  |  |
| 🎡 Zone Alarm          | Save                         |  |  |
| IP Camera Information |                              |  |  |
| 🎡 Volume Input/Output |                              |  |  |

Chú ý: 2 số đuôi là số phòng, các số phía trước là số tầng được khai báo theo chuông cửa chính.

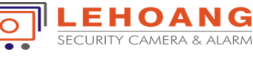

# - Khai báo liên kết mạng - Khai báo địa chỉ Master, Main Dooor và SIP server

|                                | Remote Configuration                                                    |  |  |  |  |
|--------------------------------|-------------------------------------------------------------------------|--|--|--|--|
| 🕑 🗞 System                     | Configuring the Network and Sip Parameters Linked Network Configuration |  |  |  |  |
| 🕑 🚳 Intercom                   |                                                                         |  |  |  |  |
| 🖃 🚳 Network                    | Device Type: Indoor Station                                             |  |  |  |  |
| Local Network Configuration    | Master Station IP Address: 192.0.0.61                                   |  |  |  |  |
| 🌸 Linked Network Configuration | (Main) Door Station IP Address: 192.0.0.62                              |  |  |  |  |
| Advanced Settings              | SIP Server IP Address: 192.0.0.61                                       |  |  |  |  |
|                                | Security Control Panel IP Address: 192.0.0.61                           |  |  |  |  |
|                                | Security Control Panel Port No.: 0                                      |  |  |  |  |
|                                | Main Door Station Type: Main Door Station (D 🔻                          |  |  |  |  |
|                                | Save                                                                    |  |  |  |  |

Bước 4: Cấu hình bộ chuông phụ cho mỗi căn hộ - Door Phone

# - Chuyển chuông về chế độ Door Phone (Thiết bị sẽ khởi động lại)

|                             | Remote Configuration         |
|-----------------------------|------------------------------|
| 🕑 🚳 System                  | Configuring the Room Numbers |
| 🖃 🚳 Intercom                | Device No. Configuration     |
| 🔅 ID Configuration          | Device Type: Doorphone       |
| 🎡 Time Parameters           | Project No.: 0               |
| Access and Elevator Control | Community No.: 0             |
| iO Input/Output             | Building No.: 0              |
| Volume Input/Output         | Floor No.: 0                 |
| 🛨 🚱 Network                 | No.: 0                       |
| 😁 🐝 video Display           | Save                         |

#### - Khai báo liên kết chuông phụ với màn hình chính của căn hộ (Nhập IP của màn hình chính)

|                              | Remote Configuration                       |  |  |  |
|------------------------------|--------------------------------------------|--|--|--|
| 💽 🍪 System                   | Configuring the Network and Sip Parameters |  |  |  |
| 🖭 🚷 Intercom                 | Linked Network Configuration               |  |  |  |
| 🖃 🚷 Network                  | Device Type: Doorphone                     |  |  |  |
| Local Network Configuration  | Main Indoor Station IP: 192.0.0.65         |  |  |  |
| Linked Network Configuration | Save                                       |  |  |  |
| Advanced Settings            |                                            |  |  |  |
| 🕐 🍪 Video Display            |                                            |  |  |  |

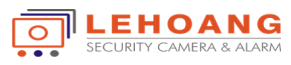

# Bước 5: Cấu hình bộ màn hình phụ cho mỗi căn hộ - Station Extension

# - Chuyển màn hình về chế độ Station Extension (Thiết bị sẽ khởi động lại)

|                     | Remote Configuration           |  |  |  |
|---------------------|--------------------------------|--|--|--|
| 🕑 🚳 System          | Configuring the Room Numbers   |  |  |  |
| 🖃 🚳 Intercom        | Device No. Configuration       |  |  |  |
| ID Configuration    | Device Type: Station Extension |  |  |  |
| 🎡 Time Parameters   | No: 1                          |  |  |  |
| Permission Password | Save                           |  |  |  |
| 🎡 Zone Alarm        | Cave                           |  |  |  |
| Wolume Input/Output |                                |  |  |  |
| 🎡 Ring Import       |                                |  |  |  |
| 🕑 🚳 Network         |                                |  |  |  |
| 🕐 🚳 Video Display   |                                |  |  |  |

## Chú ý: No.: cho phép khai giá trị từ 1 tới 5 (tối đa được 5 màn hình phụ)

## - Khai báo liên kết màn hình phụ với màn hình chính mỗi căn hộ (Nhập IP của màn hình chính)

|                                |                                                                         | Remote Configurati      | ion               |  |
|--------------------------------|-------------------------------------------------------------------------|-------------------------|-------------------|--|
| 衝 🚳 System                     | Configuring the Network and Sip Parameters Linked Network Configuration |                         |                   |  |
| 💿 🚳 Intercom                   |                                                                         |                         |                   |  |
| 🖃 🚷 Network                    |                                                                         | Device Type:            | Station Extension |  |
| Local Network Configuration    |                                                                         | Main Indoor Station IP: | 192.0.0.65        |  |
| 🔅 Linked Network Configuration |                                                                         | Connect Mode:           | Same Network 🔹    |  |
| Advanced Settings              |                                                                         |                         | Save              |  |
| 🕐 🍪 Video Display              |                                                                         |                         |                   |  |
|                                |                                                                         |                         |                   |  |

|            | ] |
|------------|---|
| Thank you! |   |
|            |   |

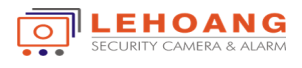